## How to Create E-Mail Account

1. Login into your control panel. You can find this login window. Now you can select "Create Mail Account"

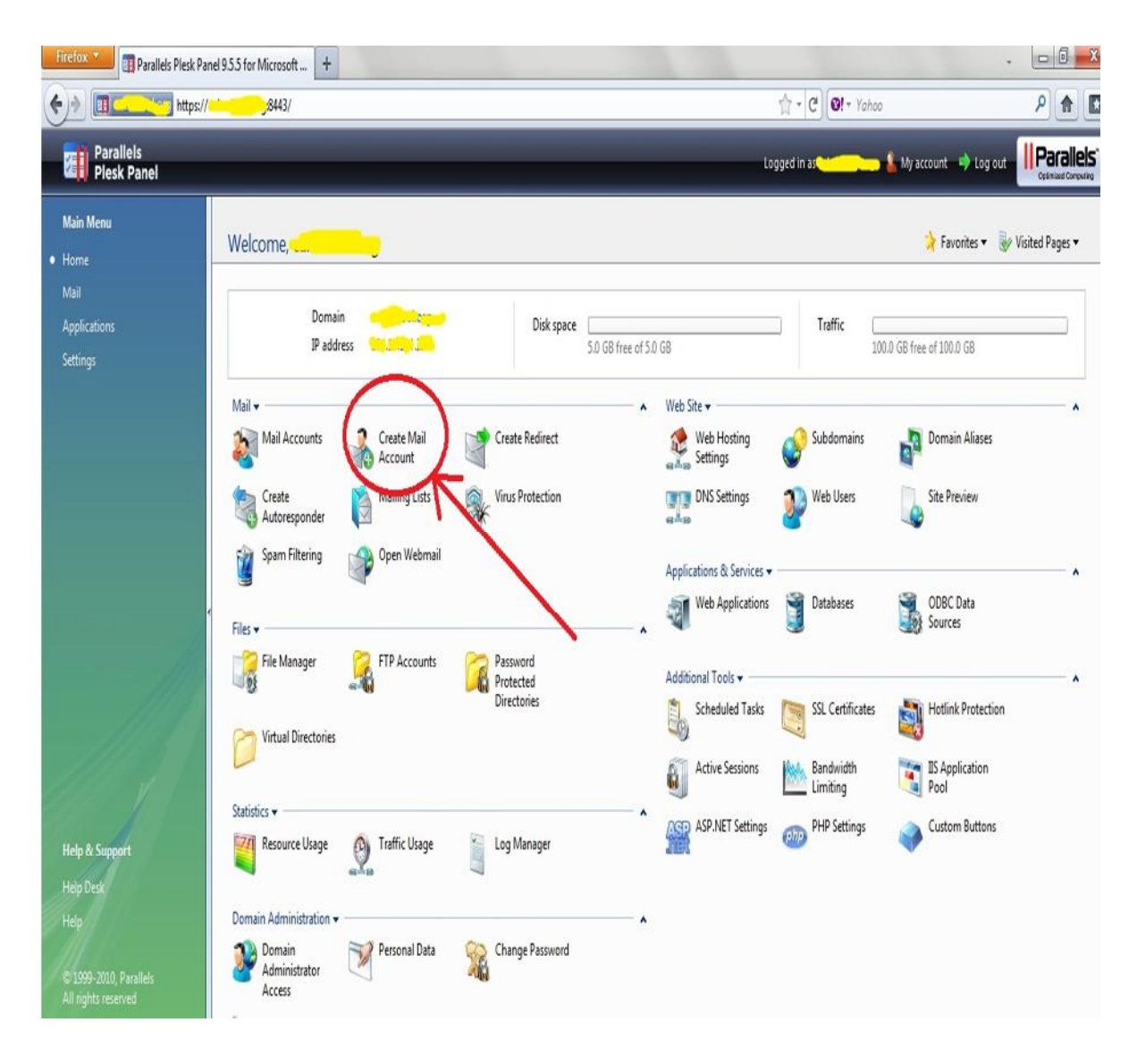

## 2. Now fill details as given below:

| Firefox Ples                                                                         | k Panel 95.5 for Microsoft +                                                                                                    | •                                  |        |
|--------------------------------------------------------------------------------------|----------------------------------------------------------------------------------------------------|------------------------------------|--------|
|                                                                                      | vs//8443/                                                                                                    | ☆ - C) Ø! - Yahoo                  | ρ 🖻 🖸  |
| Parallels<br>Plesk Panel                                                             |                                                                                                    | Logged in 👥 🚺 My account 👒 Log out |        |
| Main Menu<br>Home<br>• Mail<br>Applications<br>Settings                              | Home • Mail Accounts •<br>Create a Mail Account for Domain<br>Create mail account<br>Click Next >> to create the mail account and proceed to configuring antivirus. Click Finish to create the mail account and exit the wizard.  |                                    |        |
|                                                                                      | Mail account properties<br>Mail account * contact @ 1.4<br>Old password 1<br>New password 2<br>Confirm password 2                                                                                                    |                                    |        |
|                                                                                      | Control panel access<br>Button label length<br>Interface language ENGLISH (United States)  Interface skin Allow multiple sessions Prevent users from working with the control panel until interface screens are completely loaded |                                    |        |
| Help & Support<br>Help Desk<br>Help<br>© 1999-2010, Parallels<br>All rights reserved | Mailbox<br>Mailbox<br>Mailbox quota<br>Mailbox quota<br>Required fields                                                                                                    | 5<br>Next>> Finish                 | Cancel |

- 1: Type mail account id
- 2: type proper password
- 3: check this options
- 4: check this options
- 5: click on next.

3. Now You can find this window. Follow given instructions.

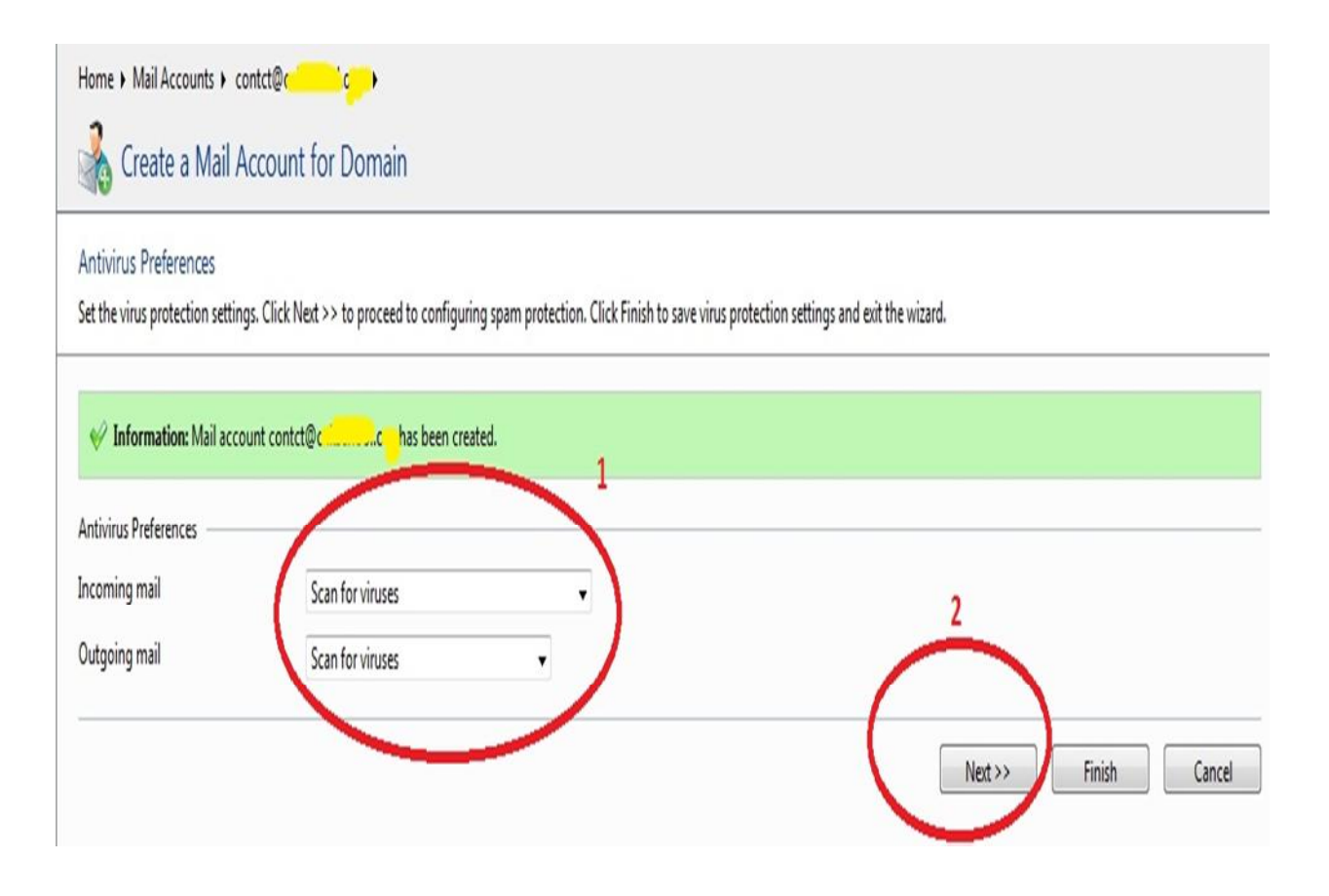

1:select "Scan for viruses"

2:Click on "Next".

## 4. Now follow this instructions:

| witch on spam filtering                                  |                                   |
|----------------------------------------------------------|-----------------------------------|
|                                                          |                                   |
| se server-wide settings                                  |                                   |
| lits required for spam                                   | 7                                 |
| (hat to do with come mail                                | Delete                            |
| nat to do with spam mail (                               | Delete                            |
|                                                          | Mark as span and store in mailbox |
| odify spam mail subject                                  | V by tag                          |
|                                                          |                                   |
|                                                          |                                   |
|                                                          |                                   |
|                                                          |                                   |
|                                                          |                                   |
|                                                          |                                   |
|                                                          |                                   |
| usted languages                                          |                                   |
| Available languages                                      | Chosen trusted languages          |
| Afrikaans                                                |                                   |
| Albanian                                                 |                                   |
| Amharic                                                  | Add >>                            |
| Arabic                                                   |                                   |
| Armenian                                                 | << Remove                         |
| Basque                                                   | s kenove j                        |
| Bosnian                                                  |                                   |
| Bulgarian 👻                                              | *                                 |
|                                                          |                                   |
| usted locales                                            |                                   |
| Available locale group                                   | S Chosen trusted locale groups    |
| Western A                                                |                                   |
| apanese                                                  |                                   |
| Corean                                                   | Add >>                            |
|                                                          |                                   |
| Lyrillic                                                 | << Remove                         |
| Cyrillic<br>Thai                                         |                                   |
| Cyrillic<br>Thai<br>Thinese (traditional and simplified) |                                   |
| Cyrillic<br>Thai<br>Thinese (traditional and simplified) |                                   |
| Cyrillic<br>Thai<br>Thinese (traditional and simplified) |                                   |

- 1:Click on this details
- 2: Click on Finish

5. Now you can find mail control window like this:

| Home + Mail Accounts | •                              |                       |                    |                |             |                          |
|----------------------|--------------------------------|-----------------------|--------------------|----------------|-------------|--------------------------|
| contct@c             | <mark></mark>                  |                       |                    |                | 눩 Favor     | ites 🔻 🦭 Visited Pages 🔻 |
| 🎸 Information: Sparr | n filter settings for mail acc | ount contct@nc_l      | have been updated. |                |             |                          |
| Tools                |                                |                       |                    |                |             |                          |
| Add New Mail Alias   | Preferences                    | Permissions           | Mailbox            | Redirect       | Mail Group  | Groups                   |
| Autoresponders       | Spam Filter                    | Antivirus             | WebMail            |                |             |                          |
| Info                 |                                |                       |                    |                |             |                          |
| Control panel access |                                | 🐻 On                  |                    | Mailbox        | 🔄 <u>On</u> |                          |
| Redirect             |                                | Off Off               |                    | Autoresponders | m Off       |                          |
| Mail group           |                                | <u>is off</u>         | 22.23 <b>4</b>     | Spam Filter    | 🦉 <u>On</u> |                          |
| Antivirus protection |                                | Incoming and outgoing | mail               |                |             |                          |
| No Mail aliases      |                                |                       |                    |                |             |                          |

You can change or update any kind of settings from this window.

6. This is your mail account window. You can find like this type of information:

| Home > Mail Accounts Under the Domainc     Mail Accounts   Mailing Lists | 🄀 Favorites 🔻 ি Visited Pages 🕶 휡 Up Level              |
|--------------------------------------------------------------------------|---------------------------------------------------------|
| Tools Create Mail Account                                                |                                                         |
| Search 🗒 Reset Search                                                    |                                                         |
| 💥 Remove 📓 Modify 💿 Show Aliases                                         | <ul> <li>Hide Search</li> </ul>                         |
| 3 Mail accounts total                                                    | Number of entries per page: <u>10</u> 25 <u>100 All</u> |
| L B R G A S AV Name ^                                                    |                                                         |
| 🔲 😼 🖓 🖓 🖏 🕷 🖉 😵 contact@c                                                | R 🕅 📓                                                   |
| 🔟 😼 🕅 🐺 🖏 🕷 feedback@c_                                                  | R 🕅 🐉                                                   |
| 🔲 😼 🖼 🐺 📽 📽 info@c_                                                      |                                                         |
| 3 Mail accounts total                                                    | Number of entries per page: <u>10</u> 25 <u>100 All</u> |

If you want to divert mails to your specific yahoo or gmail account, click on "Mail Settings"

## 7. U can find this:

| Home  Mail Accounts                                                          |                                                                                                    |
|------------------------------------------------------------------------------|----------------------------------------------------------------------------------------------------|
| Mail preferences                                                             |                                                                                                    |
| Mail service                                                                 |                                                                                                    |
| Activate mail service on domain                                              |                                                                                                    |
| Preferences                                                                  |                                                                                                    |
| Mail to nonexistent user                                                     | <ul> <li>Bounce This address no longer accepts r<br/>(not supported by the mail server)</li> <li>Forward to address yourmailid@gmail.com</li> <li>Redirect to external mail server with IP address:</li> <li>Reject</li> </ul> |
| WebMail                                                                      | Atmail Webmail Lite 1.02 👻                                                                                                    |
| Use DomainKeys spam protection<br>system to sign outgoing e-mail<br>messages | Server policy                                                                                                    |
|                                                                              | OK Cancel                                                                                                    |

You can forward your mails to gmail or yahoo.